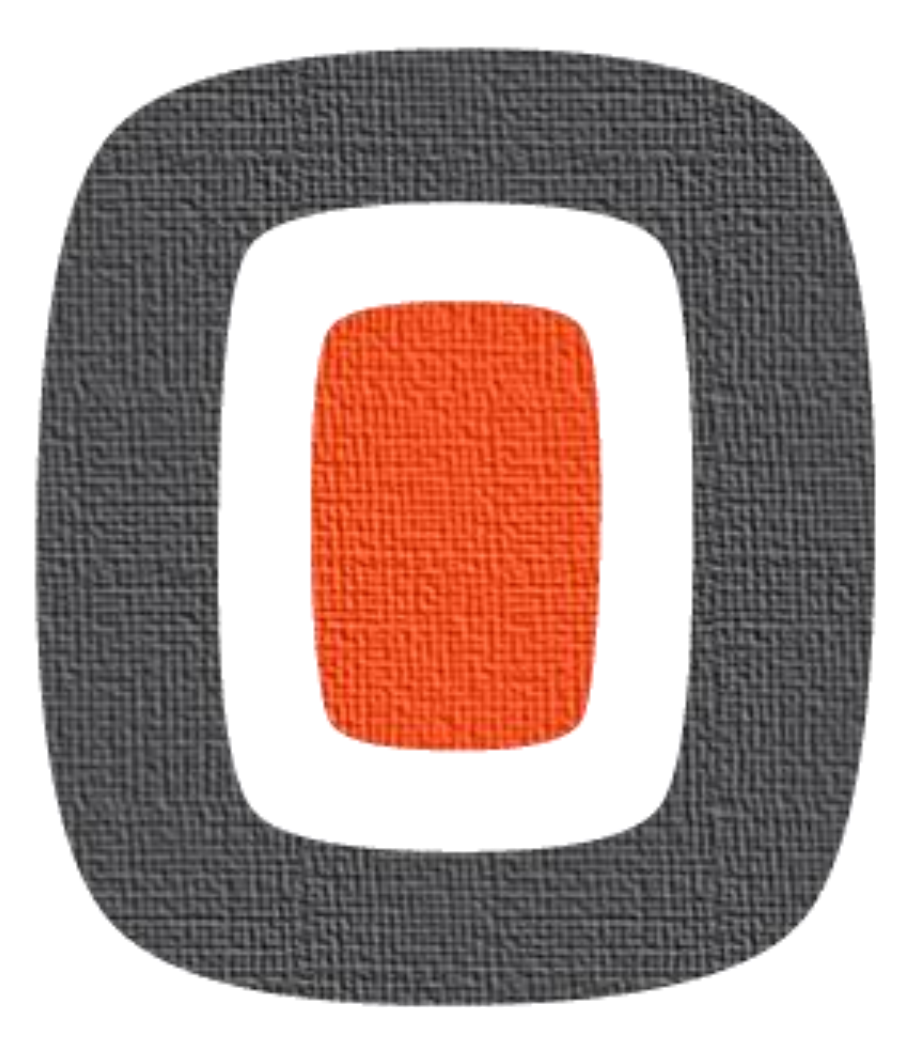

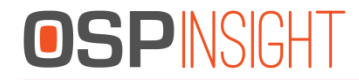

# Setup for OSPInSight Reports 8.0

## **OSPINSIGHT**

#### Before you begin

- Ensure SQLServer Management Studio is loaded onto your computer.

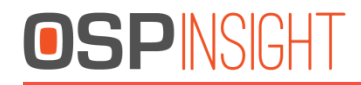

Run the latest installation file: As of 11/27/2015, it is: Reports8.0Full112515C.exe

|                    | Setup - Reports 8.0 – 🗆 💌                                                                                                    |
|--------------------|----------------------------------------------------------------------------------------------------|
|                    | Welcome to the Reports 8.0 Setup<br>Wizard<br>This will install Reports 8.0.0 on your computer.<br>It is recommended that you close all other applications before<br>continuing.<br>Click Next to continue, or Cancel to exit Setup. |
| Reports            |                                                                                                    |
| www.ospinsight.com | Next > Cancel                                                                                                    |

| I Setu                                                              | ıp - Reports 8.0 🛛 🗕 🗆 🗙                           |
|---------------------------------------------------------------------|----------------------------------------------------|
| Select Destination Location<br>Where should Reports 8.0 be installe | led?                                               |
| Setup will install Reports 8.                                       | .0 into the following folder.                      |
| To continue, click Next. If you would                               | d like to select a different folder, click Browse. |
| C:\OSPInSight 8.0\Utilities\Reports                                 | Browse                                             |
|                                                                     |                                                    |
| Reports 8.0                                                         | : is required.                                     |
| www.ospinsight.com                                                  | < Back Next > Cancel                               |
|                                                                     |                                                    |

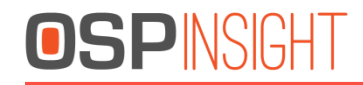

When Setup is finished, do NOT Launch application

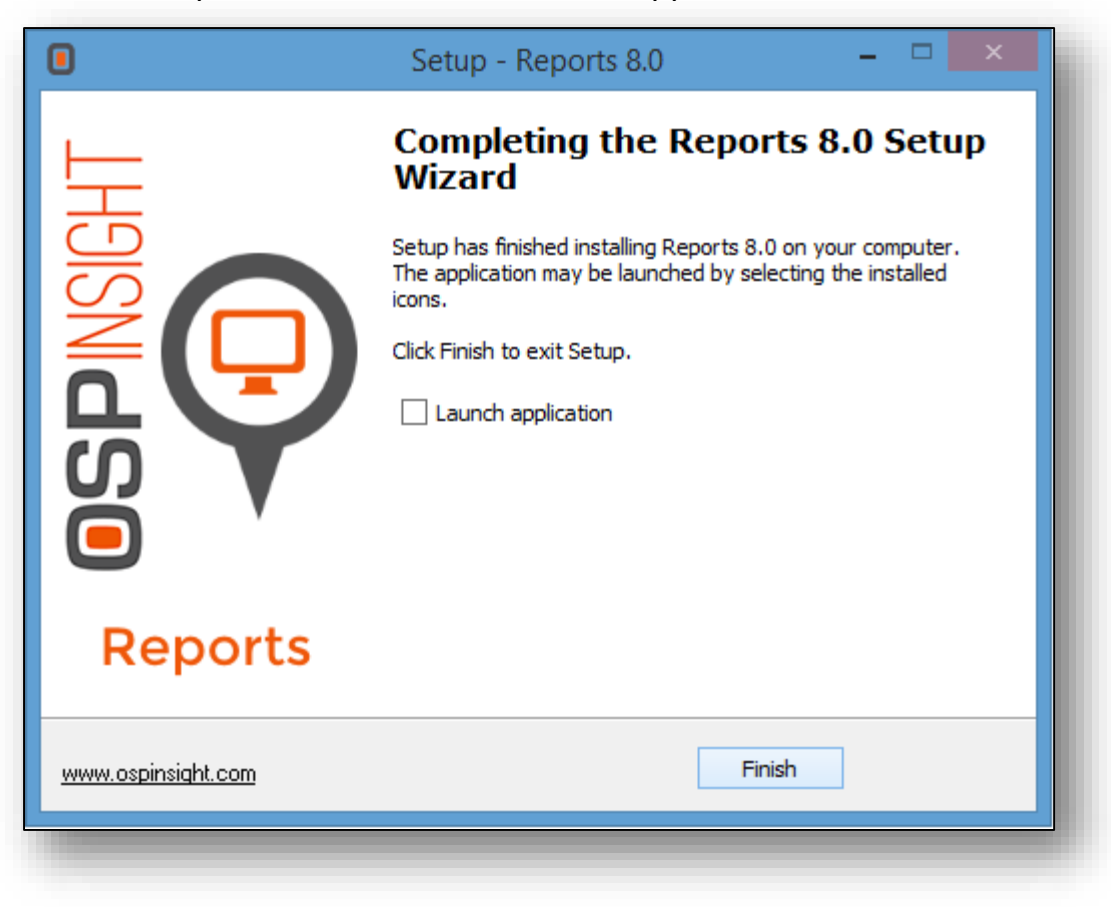

# **OSPINSIGHT**

#### Find and run the script creation file for the OSPReports Database

- 1. Locate ReportsScript.sql
- 2. Default Location: C:\OSPInSight 8.0\Utilities\Reports\bin\setup
- 3. Double-click on the file to load it into SQL Server

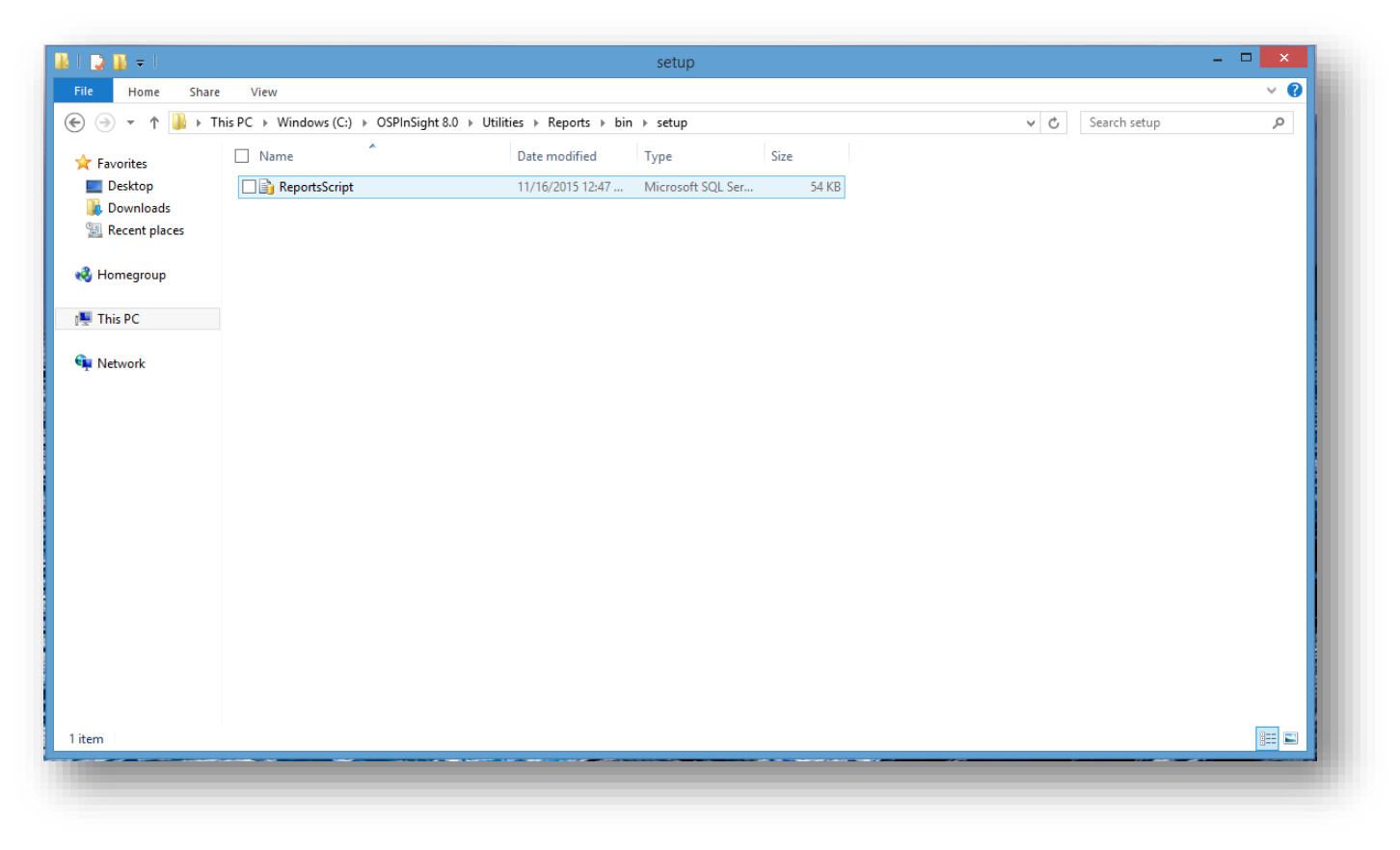

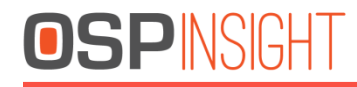

#### Execute Script and run OSPReports 8.0

- 1. In SQL Server Management Studio (SSMS), make sure that you are connected to the server where you wish to store OSPReports information.
- 2. Once connected, execute the script to create the OSPReports database.
- 3. Exit SSMS

| The Eds Vew Took Window Help<br>Window A Check Database [GSPReports] Script Date: 11/16/2015 12:47:65 PH<br>CONTRACTOR DATABASE [GSPReports] Script Date: 11/16/2015 12:47:65 PH<br>CONTRACTOR DATABASE [GSPReports] Script Date: 11/16/2015 12:47:65 PH<br>CONTRACTOR DATABASE [GSPReports] Script Date: 11/16/2015 12:47:65 PH<br>CONTRACTOR DATABASE [GSPReports] FileWitersoft SQL Server/VISSQLIL<br>LOU ON<br>(DWE = N'GSPReports] fileWite = N'c:VProgram FilesVitersoft SQL Server/VISSQLIL<br>LOU ON<br>(DWE = N'GSPReports] ST COMPATIBILITY_LEVEL = 110<br>OF (1 = VULTATISESVICEPROPERTY/'ISFULTESTINITABILITY_LEVEL = 110<br>OF (1 = VULTATISESVICEPROPERTY/'ISFULTESTINITABILITY_LEVEL = 110<br>OF (1 = VULTATISESVICEPROPERTY/'ISFULTESTINITABILITY_LEVEL = 110<br>OF (1 = VULTATISESVICEPROPERTY/'ISFULTESTINITABILITY_LEVEL = 110<br>OF (1 = VULTATISESVICEPROPERTY/'ISFULTESTINITABILITY_LEVEL = 110<br>OF (1 = VULTATISESVICEPROPERTY/'ISFULTESTINITABILITY_LEVEL = 110<br>OF (1 = VULTATISESVICEPROPERTY/'ISFULTESTINITABILITY_LEVEL = 110<br>OF (1 = VULTATISESVICEPROPERTY/'ISFULTESTINITABILITY_LEVEL = 110<br>OF (1 = VULTATISESVICEPROPERTY/'ISFULTESTINITABILITY_LEVEL = 110<br>OF (1 = VULTATISESVICEPROPERTY/'ISFULTESTINITABILITY_LEVEL = 110<br>OF (1 = VULTATISESVICEPROPERTY/'ISFULTESTINITABILITY_LEVEL = 110<br>OF (1 = VULTATISESVICEPROPERTY/'ISFULTESTINITABILITY_LEVEL = 110<br>OF (1 = VULTATISESVICEPROPERTY/'ISFULTESTINITABILITY<br>LEVERTS IN THE DATABASE [OSPReports] ST AKSI_MULLS OFF<br>OF (1 = VULTATISESVICEPROPERTS) ST AKSI_MULLS OFF<br>OF (1 = VULTATISESVICEPROPERTS) ST AKSI_MULLS OFF<br>OF (1 = VULTATISES (SPReports) ST AKSI_MULLS OFF<br>OF (1 = VULTATISES (SPREports) ST AKSI_MULLS OFF<br>OF (1 = VULTATISES (SPREports) ST AKSI_MULLS OFF<br>OF (1 = VULTATISES (SPREports) ST AKSI_MULLS OFF<br>OF (1 = VULTATISES (SPREports) ST AKSI_MULLS OFF<br>OF (1 = VULTATISES (SPREports) ST AKSI_MULLS OFF<br>OF (1 = VULTATISES (SPREports) ST AKSI_MULLS OFF<br>OF (1 = VULTATISES (SPREports) ST AKSI_MULLS OFF<br>OF (1 = VULTATISES (SPREports) ST AKSI_MULLS OFF<br>OF (1 = VULTATISES (SPREports) ST AKSI_MULLS OFF<br>OF (1 = VULTA                         |                                                                                                    | ReportsScript.sql - Microsoft SQL Server Management Studio                                                                                                    | - 🗆 🗙              |
|----------------------------------------------------------------------------------------------------|----------------------------------------------------------------------------------------------------|----------------------------------------------------------------------------------------------------|--------------------|
| <pre>Propertise Prove Properties Provided Provided Prove Provide Prove Provide Prove Provide Prove Provide Prove Provide Provide Provide Prove Provide Provide</pre>                                                                                            | File Edit View Tools Window Help                                                                                                    |                                                                                                    |                    |
| Image: Secure P Debug I V I P I P I P I P I P I P I P I P I P                                                                                                    | ] 🛅 🕶 📨 🚅 🚽 🥔 🔔 New Query 👔 📸 📸 🏠 🖕 🛝 🖄 👘 🖉 - 🖓 - 🖓 - 🖳 💆                                                                                                    | - N 🕸 - N N N N N N N N N N N N N N N N N N                                                                                                    |                    |
| Properties       • Properties       •                                                                                                    | : 말 많! 🔄 📲 👘 👘 🖓 🖓 👘 👘 👘 🖓 👘 👘                                                                                                    | 일 建建 🖌 🖕                                                                                                    |                    |
| VSE [master]<br>OF<br>CREATE OXTADASE [OSPReports] Script Date: 11/16/2015 12:47:05 PH<br>CREATE OXTADASE [OSPReports] Script Date: 11/16/2015 12:47:05 PH<br>CREATE OXTADASE [OSPReports] FileWVE = N'c:\Program Files\Vicrosoft SQL Server\VSSQL<br>OF<br>OF<br>(WWE = N'OSPReports] SET COMPATIBILITY_LEVEL = 118<br>OF<br>OF<br>OF<br>A TER DATABASE [OSPReports] SET COMPATIBILITY_LEVEL = 118<br>OF<br>OF<br>A TER DATABASE [OSPReports] SET COMPATIBILITY_LEVEL = 118<br>OF<br>OF<br>A TER DATABASE [OSPReports] SET COMPATIBILITY_LEVEL = 118<br>OF<br>OF<br>A TER DATABASE [OSPReports] SET COMPATIBILITY_LEVEL = 118<br>OF<br>OF<br>A TER DATABASE [OSPReports] SET ANSI_NULL_DEFAULT OFF<br>OF<br>A TER DATABASE [OSPReports] SET ANSI_NULL_DEFAULT OFF<br>OF<br>A TER DATABASE [OSPReports] SET ANSI_NULL_DEFAULT OFF<br>OF<br>A TER DATABASE [OSPReports] SET ANSI_NULL_DEFAULT OFF<br>OF<br>A TER DATABASE [OSPReports] SET ANSI_NULL_DEFAULT OFF<br>OF<br>A TER DATABASE [OSPReports] SET ANSI_NULLDEFAULT OFF<br>OF<br>A TER DATABASE [OSPReports] SET ANSI_NULLDEFAULT OFF<br>OF<br>A TER DATABASE [OSPReports] SET ANSI_NULLDEFAULT OFF<br>OF<br>A TER DATABASE [OSPReports] SET ANSI_NULLDEFAULT OFF<br>OF<br>A TER DATABASE [OSPReports] SET ANSI_NULLDEFAULT OFF<br>OF<br>A TER DATABASE [OSPReports] SET ANSI_NULLDEFAULT OFF<br>OF<br>A TER DATABASE [OSPReports] SET ANSI_NULLDEFF<br>OF<br>A TER DATABASE [OSPReports] SET ANSI_NULLDEFF<br>OF<br>A TER DATABASE [OSPReports] SET ANSI_NULLDEFF<br>OF<br>A TER DATABASE [OSPReports] SET ANSI_NULLDEFF<br>OF<br>A TER DATABASE [OSPReports] SET ANSI_NULLDEFF<br>OF<br>A TER DATABASE [OSPReports] SET ANSI_NULLDEFF<br>OF<br>A TER DATABASE [OSPReports] SET ANSI_NULLDEFF<br>OF<br>A TER DATABASE [OSPReports] SET ANSI_NULLDEFF<br>OF<br>A TER DATABASE [OSPReports] SET ANSI_NULLDEFF<br>OF<br>A TER DATABASE [OSPReports] SET ANSI_NULLDEFF<br>A TER DATABASE [OSPREPATE] SET ANTO CLOSE OFF<br>A TER DATABASE [OSPREPATE] SET ANTO CLOSE OFF<br>A TER DATABASE [OSPREPATE] SET ANTO CLOSE OFF<br>A TER DATABASE [OSPREPATE] SET ANTO CLOSE OFF<br>A TER DATABASE [OSPREPATE] SET ANTO CLOSE OFF<br>A TER DATABASE [OSPREPATE] SET ANTO CLOSE OFF | ReportsScript.sql ×                                                                                                    |                                                                                                    | → Properties → ₽ × |
| G0 all TFR DATABASE [DSPRenorts] SET AUTO (REATE STATISTICS ON ) 100 % → <                                                                                                    | ReportScript.ql ×<br>USE [master]<br>G0<br>CREATE DATABASE [OSPReports] Script Date: 11/16/2015 12:47:05 PM<br>CREATE DATABASE [OSPReports]<br>CONTAINMENT = NONE<br>ON PRIMARY<br>( NAME = N'OSPReports', FILENAME = N'c:\Program Files\Microsoft SQL Server\MSSQL11.S<br>LOG ON<br>( NAME = N'OSPReports_log', FILENAME = N'c:\Program Files\Microsoft SQL Server\MSSQL11.S<br>LOG ON<br>( NAME = N'OSPReports] SET COMPATIBILITY_LEVEL = 110<br>G0<br>ALTER DATABASE [OSPReports] SET COMPATIBILITY_LEVEL = 110<br>G0<br>IF (1 = FULLTEXTSERVICEPROPERTY('IsFullTextInstalled')))<br>begin<br>EXEC [OSPReports].[dbo].[sp_fulltext_database] @action = 'enable'<br>end<br>G0<br>ALTER DATABASE [OSPReports] SET ANSI_NULLS OFF<br>G0<br>ALTER DATABASE [OSPReports] SET ANSI_NULLS OFF<br>G0<br>ALTER DATABASE [OSPReports] SET ANSI_NARNINGS OFF<br>G0<br>ALTER DATABASE [OSPReports] SET ANSI_NARNINGS OFF<br>G0<br>ALTER DATABASE [OSPREPORTS] SET ANSI_NARNINGS OFF<br>G0<br>ALTER DATABASE [OSPREPORTS] SET ANSI_NARNINGS OFF<br>G0<br>ALTER DATABASE [OSPREPORTS] SET ANSI_NARNINGS OFF<br>G0<br>ALTER DATABASE [OSPREPORTS] SET ANSI_NARNINGS OFF<br>G0<br>AL | Connect to Database Engine       SIZE = UNLIMITED, FILEGROWTH = 1024KB )         Server type:       Database Engine         Server name:       IRANINUS_0SOLEXPRESS         Authentication:       Windows Authentication         User name:       Training_3olver jones         Password:       Remember password         Connect       Cancel         Help       Options >> |                    |

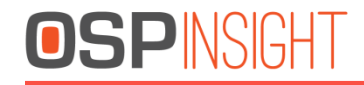

#### If there is a problem: Check Run Script

The Script should point to the correct version of SQL Express installed on the machine running reports.

| Б.                                            | ReportsScript.sql - TRAINING_3\SQLEXPRESS.master (Training_3\oliver.jones (51)) - Microsoft SQL Server Management Studio                                                                                                    |
|-----------------------------------------------|----------------------------------------------------------------------------------------------------|
| File Edit View Project Debug Tools W          | Vindow Help                                                                                                    |
| 🗄 🛅 🕶 🔤 🗃 🛃 🗿 🔔 New Query  🔓                  |                                                                                                    |
| : 碧 22   -   ? (                              | Execute ▶ Debug = ✔ 認 🗐 🗐 🍓 🍓 🏭 🚍 음 律律 🕼 🖕                                                                                                    |
| Object Explorer 🔹 후 🗴                         | ReportsScript.sql3\oliver.jones (51)) 🗙                                                                                                    |
| Connect ~ <section-header> 🕌</section-header> | <pre>Example in the initial initial initinitinitial initial initial initial initial initial in</pre> |
|                                               | 100 % - ▼ < TRAINING 3\SQLEXPRESS (11.0 Training 3\pievrione master 00:00:00 0 rows                                                                                                    |
| Ready                                         |                                                                                                    |
|                                               |                                                                                                    |

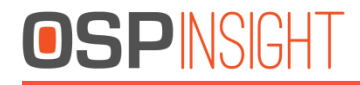

#### Open OSPInSightReports

- A dialog will ask for the server where the OSPReports Database is located
- Select "Apply"

| 0                                                                | OSPInSight Reports 8.0 (11/23/2015)                | - 🗆 × |
|------------------------------------------------------------------|----------------------------------------------------|-------|
| File Help                                                        |                                                    |       |
| Setup / Run Charts Reports                                       |                                                    |       |
| Available Databases                                              |                                                    |       |
| Add Add All Cancel Run Reports                                   | Status Ineme:                                      | Clear |
| Drag a column header and drop it here to group by that column    |                                                    |       |
| Run OSPInSight Database Region Database                          | Enter the conversion and exercised for OCDP agents |       |
| Drag a column header and drop it here to group by that column    |                                                    |       |
| Run Plugin Description Path Filename Version Registered Setup He | Server: TRAINING_3\SQLEXPRESS                      |       |
|                                                                  | Password:                                          |       |
|                                                                  |                                                    |       |
|                                                                  |                                                    |       |
|                                                                  | Apply Cancel                                       |       |
|                                                                  |                                                    |       |
|                                                                  |                                                    |       |
|                                                                  |                                                    |       |
|                                                                  |                                                    |       |
|                                                                  |                                                    |       |
|                                                                  |                                                    |       |
|                                                                  |                                                    |       |
|                                                                  |                                                    |       |
|                                                                  |                                                    |       |

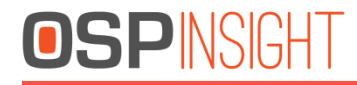

#### Main screen for OSPReports 8.0

- Select File / Database Setup
- Point to the Setup database that points to the OSPInSight databases. In the example below, the path would point to the same Setup.mdb that OSPInSight Edit uses.

|                                                                      | OSPInSight Reports 8.0 (11/23/201                                                       | 5) –                             |       |
|----------------------------------------------------------------------|-----------------------------------------------------------------------------------------|----------------------------------|-------|
| File Help                                                            |                                                                                         |                                  |       |
| Setup / Run Charts Reports                                           |                                                                                         |                                  |       |
| Available Databases                                                  |                                                                                         |                                  |       |
| Add Add All Cancel Run Reports                                       | Status The                                                                              | eme:                             | Clear |
| Pran a column header and dron it here to group by that column        |                                                                                         |                                  |       |
|                                                                      |                                                                                         |                                  |       |
| Run K Ospinsigni Database K Region Database K                        |                                                                                         |                                  |       |
| Drag a column header and drop it here to group by that column        | Welsome To Setur                                                                        |                                  |       |
| Run 🝸 Plugin Description \Upsilon Path                               | The Database Setup Wizard is designed to ensure                                         | Setup T Help T Region Required T |       |
| Cable Span Analysis Report Generator Plugin C:\OSPInSight 8.0\Utilit | your database is setup properly within<br>OSPInSight, Please select from the following: | CSA.pdf Optional                 |       |
| Route Length Plugin C:\OSPInSight 8.0\Utilit                         |                                                                                         | etup RouteLengths_80.pdf         | II    |
| Net Stats Reports Generator Plugin C:\OSPInSight 8.0\Utilit          | Setup database:                                                                         | NetStats.pdf                     |       |
| C:\OSPInSight 8                                                      | 0\Utilities\Reports\bin\Reports\setup.mdb                                               |                                  |       |
|                                                                      | SqlServer (Database Format)                                                             |                                  |       |
|                                                                      | Add Existing Database                                                                   |                                  |       |
|                                                                      |                                                                                         |                                  |       |
|                                                                      | Existing Databases                                                                      |                                  |       |
|                                                                      | Modify Database Delete Database                                                         |                                  |       |
|                                                                      | L                                                                                       | J                                |       |
|                                                                      |                                                                                         |                                  |       |
|                                                                      |                                                                                         |                                  |       |
|                                                                      |                                                                                         |                                  |       |
|                                                                      |                                                                                         |                                  |       |

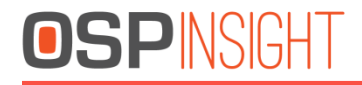

### Adding a new database

- Fill out the form for the database.
- Press -> Save Database Settings

| File       Help         Setup / Run       Charts         Add       Add         Add       Add         Add       Add         Add       Add         Add       Add         Add       Add         Add       Add         Add       Add         Add       Add         Add       Add         Add       Add         Imag a column header and drop it here to group by that column       Imag a column header and drop it here to group by that column         Run X       OSPInSight Database       Velocit         Imag a column header and drop it here to group by that column       Imag a column header and drop it here to group by that column         Run X       Plugin Description       Imag a column header and drop it here to group by that column         Velocit       Velocit       Imag a column header and drop it here to group by that column         Run X       Plugin Description       Velocit       Velocit         No Cable Span Analysis Reports Generator Plugin       C/OSPInSight 8.0/Utilit       Setup         Velocit       Spin       Setup       Setup         Net Stats Reports Generator Plugin       C/OSPInSight 8.0/Utilit       Setup         Sqiser       Sqiser<                                                                                                    | •                                                                                                    | OSPInSight Reports 8.0 (11/23/2015) – 🗆                                                                                                    | ×     |
|----------------------------------------------------------------------------------------------------|----------------------------------------------------------------------------------------------------|----------------------------------------------------------------------------------------------------|-------|
| Setup / Run Charts Reports Available Databases Add Add All Cancelar Run Reports SQL Server Setup Modify Database - OSPInSight —  SQL Server Setup Modify Database - OSPInSight —  SQL Server Setup Modify Databases Database Name and Location Please enter the name of the database: (This is the name to twill appear in the Network Selection box) Hometown SQL Server PortInstance/ TRAINING_3SQLEXPRESS SQL Server: Hometown Sqlser Sqlser Sqlser Sql Server: Hometown Sql Server: Hometown Sql Server: Hometown Sql Server: Hometown Sql Server: Sql Server: Sql Server: Hometown Sql Server: Sql Server: Hometown Sql Server: Sql Server: Sql S | File Help                                                                                                    |                                                                                                    |       |
| Available Databases  Add Add All Cancelle Run Reports  SQL Server Setup Modify Database - OSPInSight -   SQL Server Setup Modify Database -   OSPInSight (Sql Server) Existing Database  Database  Run  OSPInSight Database  Run  OSPInSight Database  Run  OSPInSight Column  Run  Please enter the name of the database:  This is the name that will appear in the Network Selection box)  Hometown  Sql Server  Please enter the server where your network will be located:  (c.g.: SQL Server Prulyin  C.\OSPInSight 8.0\Utilit  Net Stats Reports Generator Plugin  C.\OSPInSight 8.0\Utilit  Sql Server  Sql Server  Sql | Setup / Run Charts Reports                                                                                                    |                                                                                                    |       |
| Add Add All Ganceline Run Reports     Drag a column header and drop it here to group by that column   Run T OSPInSight Database T     Orag a column header and drop it here to group by that column   Run T OSPInSight Database T     Orag a column header and drop it here to group by that column   Run T OSPInSight Database T     Orag a column header and drop it here to group by that column     Run T OSPInSight Database T     Orag a column header and drop it here to group by that column     Run T Plugin Description     Cable Span Analysis Report Generator Plugin   CAOSPInSight 8.0/Utilit   Source   Please enter the server where your network will be located:   (c) SQL Server     Please enter the name of the database:   This is the name exactly as it appears within SQL Server:     Hometown     Coin   SqlSern   SqlSern     Coin     SqlSern     Coin     SqlSern     Coin     SqlSern     SqlSern     SqlSern     Coin     SqlSern     SqlSern     SqlSern     SqlSern     SqlSern     SqlSern     SqlSern     SqlSern     SqlSern                                                                                                    | Available Databases                                                                                                    |                                                                                                    |       |
| Vacuum header and drop it here to group by that column   Run V OSPINSight Database V     Orag a column header and drop it here to group by that column     Prage a column header and drop it here to group by that column     Run V OSPINSight Database V     Orag a column header and drop it here to group by that column     Plasse enter the name of the database:     (This is the name that will appear in the Network Selection bax)     Hometown     SQL Server     Plasse enter the name of the database:     (This is the name that will appear in the Network Selection bax)     Hometown     SQL Server Setup Modify Database - OSPINSight B.olutilit     Orag a column header and drop it here to group by that column     Plasse enter the name of the database:     (This is the name that will appear in the Network will be located:     (e.g.: SQL Server, PortInstance)     Sql Server     Velca     Sql Server     Velca     Sql Server     Velca     Sql Server Setup Modify Database - OSPINSight B.olutilit     Velca     Velca     Velca     Velca     Velca     Velca     Velca     Velca     Velca     Velca                                                                                                    |                                                                                                    | Charles Themes a                                                                                                    | Clear |
| Drag a column header and drop it here to group by that column          Run T OSPInSight Database T Region Database T       Image: Column header and drop it here to group by that column         Drag a column header and drop it here to group by that column       Image: Column header and drop it here to group by that column         Run T Plugin Description       Path         Cable Span Analysis Report Generator Plugin       C\OSPInSight 8.0\Utilit         Solumn Header and drop it here to group by that column       Solumn header and drop it here to group by that column         Net Cable Span Analysis Report Generator Plugin       C\OSPInSight 8.0\Utilit         Solumn Header and drop it here to group by that column       Solumn header and drop it here to group by that column         Net Stats Reports Generator Plugin       C\OSPInSight 8.0\Utilit         Solgsen       Solgsen         Solgsen       This is the name of the database:         This is the name of the database:       This is the name of the database:         This is the name exectly as it appears within SQL Server:       Imate column         Solgsen       Solgsenver Authentication       Solgsenver Authentication                                                                                                    |                                                                                                    | SQL Server Setup Modify Database - OSPInSight -                                                                                                    | Cical |
| Run T OSPINSight Database T Region Database T     Drag a column header and drop it here to group by that column     Run T Plugin Description     Path     Cable Span Analysis Report Generator Plugin     C\OSPINSight 8.0\Utilit     Setup     Setup     Setup     Setup     Setup     Setup     Setup     Setup     Setup     Setup     Setup     Setup     Setup     Setup     Setup     Setup     Setup   Setup   Setup    Setup   Setup                                                                                                    | Drag a column header and drop it here to group by that column                                                                                                    | OSPInSight (Sql Server) Existing Database                                                                                                    |       |
| Existing       Please enter the folder location for your temporary files:<br>(This is where mapinfo will download .tab files for OSPInSight to use)         C:\Temp       Browse         Backup Directory Location       Please enter the location where you want to store the backup:         Modify User Passwords       Modify User Access Rights       Save Database Settings                                                                                                    | Run T OSPInSight Database T Region Database T         Drag a column header and drop it here to group by that column         Run T Plugin Description T Path         Cable Span Analysis Report Generator Plugin C:\OSPInSight 8.0\Utilit         Route Length Plugin C:\OSPInSight 8.0\Utilit         V Net Stats Reports Generator Plugin C:\OSPInSight 8.0\Utilit | Database Name and Location         Please enter the name of the database:         (This is the name that will appear in the Network Selection box)         Hometown         SQL Server         Please enter the server where your network will be located:         (e.g.: SQLServer,Port\Instance)         TRAINING 3\SQLEXPRESS         Please enter the name of the database:         This is the name exactly as it appears within SQL Server:         Hometown         SqlSer         Please enter the folder location         Ø Windows Authentication         Please enter the folder location for your temporary files:         This is where mapinfo will download .tab files for OSPInSight to use)         CTemp         Backup Directory Location         Please enter the location where you want to store the backup:         Modify User Passwords       Modify User Access Rights |       |

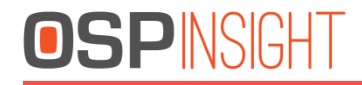

#### Select Database for reports

- Select Database from the Available Databases dropdown.
- Click Add or Add All ( to load all available databases)

|         |                                                        | OSPInSi                                         | ght Reports 8.0 (1  | 1/23/2015 | )       |                     |                   | <br>- 🗆 🗙 |
|---------|--------------------------------------------------------|-------------------------------------------------|---------------------|-----------|---------|---------------------|-------------------|-----------|
| File H  | elp                                                    |                                                 |                     |           |         |                     |                   |           |
| Setup / | Run Charts Reports                                     |                                                 |                     |           |         |                     |                   | <br>      |
| Availab | le Databases Hometown                                  |                                                 |                     |           |         |                     |                   |           |
| Add     | Add All Hometown<br>mtView                             |                                                 | Status              | Them      | ie: 🔹   |                     |                   | Clear     |
| Drag a  | column header and drop it here to group by that column |                                                 |                     |           |         |                     |                   |           |
| Run T   | SPInSight Database T Region Database                   |                                                 |                     |           |         |                     |                   |           |
| Drag a  | column header and drop it here to group by that column |                                                 |                     |           |         |                     |                   |           |
| Run 1   | Plugin Description                                     | Path T                                          | Filename T          | Version T | Setup T | Help T              | Region Required 🝸 |           |
|         | Cable Span Analysis Report Generator Plugin            | C:\OSPInSight 8.0\Utilities\Reports\bin\plugins | CSA.exe             | 8.0.0.0   |         | CSA.pdf             | Optional          |           |
|         | Route Length Plugin                                    | C:\OSPInSight 8.0\Utilities\Reports\bin\plugins | RouteLengths_80.exe | 0.0.0.1   | setup   | RouteLengths_80.pdf |                   |           |
| ☑       | Net Stats Reports Generator Plugin                     | C:\OSPInSight 8.0\Utilities\Reports\bin\plugins | NetStats.dll        | 8.0.0.0   |         | NetStats.pdf        |                   |           |
|         |                                                        |                                                 |                     |           |         |                     |                   |           |
| SQL Ser | ver: "Hometown@TRAINING3\SQLEXPRESS"                   |                                                 |                     |           |         |                     |                   |           |
|         |                                                        |                                                 |                     |           |         |                     |                   |           |

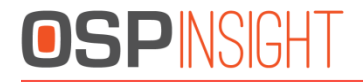

#### Database added to list

|           |                                                      | OSPInSi                                         | ght Reports 8.0 (1  | 1/23/2015) | )       |                     |                   | - 🗆 🗙 |
|-----------|------------------------------------------------------|-------------------------------------------------|---------------------|------------|---------|---------------------|-------------------|-------|
| File He   | p                                                    |                                                 |                     |            |         |                     |                   |       |
| Setup / F | un Charts Reports                                    |                                                 |                     |            |         |                     |                   |       |
| Available | Databases mtView -                                   |                                                 |                     |            | _       |                     |                   |       |
| Add       | Add All Cancel Run Reports                           |                                                 | Status              | Them       | e: 🔹    |                     |                   | Clear |
| Drag a co | lumn header and drop it here to group by that column |                                                 |                     |            |         |                     |                   |       |
| Run T     | OSPInSight Database T Region Database                |                                                 |                     |            |         |                     |                   |       |
|           | Hometown                                             |                                                 |                     |            |         |                     |                   |       |
| Drag a co | lumn header and drop it here to group by that column |                                                 |                     |            |         |                     |                   |       |
| Run T     | Plugin Description T                                 | Path T                                          | Filename T          | Version T  | Setup T | Help T              | Region Required T |       |
|           | Cable Span Analysis Report Generator Plugin          | C:\OSPInSight 8.0\Utilities\Reports\bin\plugins | CSA.exe             | 8.0.0.0    |         | CSA.pdf             | Optional          |       |
|           | Route Length Plugin                                  | C:\OSPInSight 8.0\Utilities\Reports\bin\plugins | RouteLengths_80.exe | 0.0.0.1    | setup   | RouteLengths_80.pdf |                   |       |
|           | Net Stats Reports Generator Plugin                   | C:\OSPInSight 8.0\Utilities\Reports\bin\plugins | NetStats.dll        | 8.0.0.0    |         | NetStats.pdf        |                   |       |
|           |                                                      |                                                 |                     |            |         |                     |                   |       |
|           |                                                      |                                                 |                     |            |         |                     |                   |       |
|           |                                                      |                                                 |                     |            |         |                     |                   |       |
|           |                                                      |                                                 |                     |            |         |                     |                   |       |
|           |                                                      |                                                 |                     |            |         |                     |                   |       |
|           |                                                      |                                                 |                     |            |         |                     |                   |       |
|           |                                                      |                                                 |                     |            |         |                     |                   |       |
|           |                                                      |                                                 |                     |            |         |                     |                   |       |
|           |                                                      |                                                 |                     |            |         |                     |                   |       |
| SQL Serv  | er: "Hometown@TRAINING3\SQLEXPRESS"                  |                                                 |                     |            |         |                     |                   |       |
|           |                                                      |                                                 |                     |            |         |                     |                   |       |
|           |                                                      |                                                 |                     |            |         |                     |                   |       |

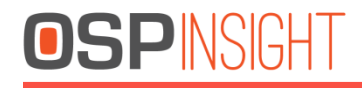

### Selecting regions (optional)

- Press the region select button for the database.
- A list of possible databases will appear.
- Select the database that contains the regions table

| • OS                                                                                   | PInSight Reports 8.0 (11/23/2015) |                       | - 🗆 × |
|----------------------------------------------------------------------------------------|-----------------------------------|-----------------------|-------|
| File Help                                                                              |                                   |                       |       |
| Setup / Run Charts Reports                                                             |                                   |                       |       |
| Available Databases mtView •                                                           | Select Region Database -          | See next slide for    | ı     |
| Add Add All Cancel Run Reports                                                         | Select Region Data Base:          | additional details    | Clear |
| Drag a column header and drop it here to group by that column                          | Hometown                          |                       | J     |
| Run T OSPInSight Database T negion Database T<br>Hometown                              | mtview<br>None                    | K                     |       |
| Drag a column header and drop it here to group by that column                          | Select Region Table:              |                       |       |
| Run T Plugin Description T Path                                                        | Cancel Apply                      | p 🍸 Region Required 🍸 |       |
| Cable Span Analysis Report Generator Plugin C:\OSPInSight 8.0\Utilities\Reports\bin\pl | Databases loaded                  | A.pdf Optional        |       |
| Route Length Plugin C:\OSPInSight 8.0\Utilities\Reports\bin\pl                         |                                   | rteLengths_80.pdf     |       |
| Net Stats Reports Generator Plugin C:\OSPInSight 8.0\Utilities\Reports\bin\pl          |                                   | Stats.pdf             |       |
|                                                                                        |                                   |                       |       |
|                                                                                        |                                   |                       |       |
|                                                                                        |                                   |                       |       |
|                                                                                        |                                   |                       |       |
|                                                                                        |                                   |                       |       |
|                                                                                        |                                   |                       |       |
|                                                                                        |                                   |                       |       |
| SQL Server: "Hometown@TRAINING3\SQLEXPRESS"                                            |                                   |                       |       |
|                                                                                        |                                   |                       |       |
|                                                                                        |                                   | l                     |       |
|                                                                                        |                                   |                       |       |

# **OSPINSIGHT**

- A list of possible region tables will appear.
- Select the appropriate region table.
- Click -> Apply

### Selecting regions

| 🗉 Select Region Database 🗕 🗖 🗾 📕 |
|----------------------------------|
| Select Region Data Base:         |
| Hometown                         |
| mtview                           |
|                                  |
| Select Region Table:             |
| OSPAuditDetail                   |
| Cancel Apply                     |
| Regions Loaded                   |
|                                  |
|                                  |
|                                  |
|                                  |
|                                  |
|                                  |
|                                  |
|                                  |
|                                  |
|                                  |
|                                  |
|                                  |